附件 2

## "保密观" APP 下载安装方法:

方法一: 在各手机应用商店搜索"保密观"下载安装; 方法二: 手机浏览器扫描以下二维码下载安装。

苹果手机扫描:

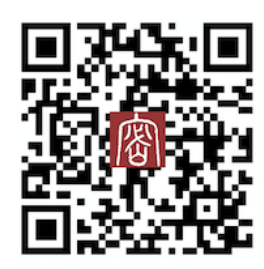

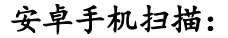

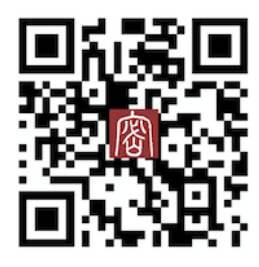

APP 安装后参与答题操作流程:

点击"考试"栏目

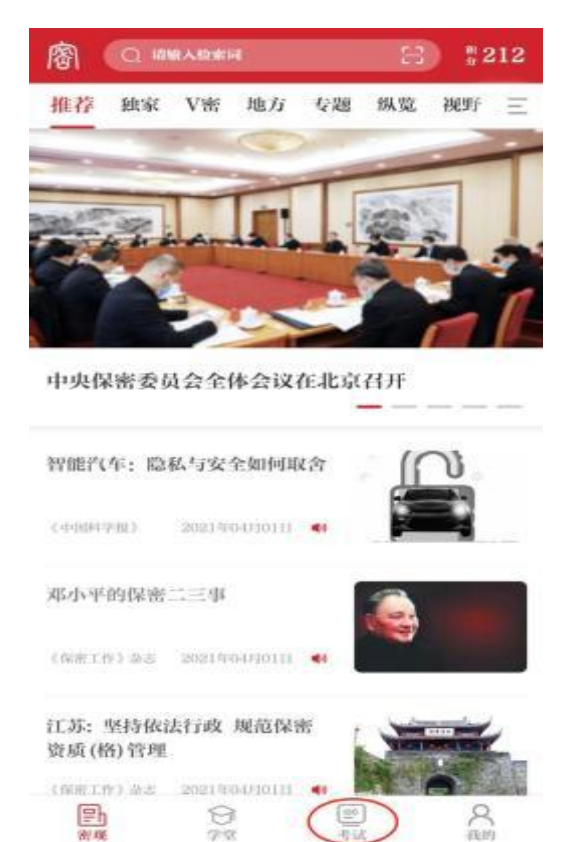

进入考试界面,填写"姓名""单位名称",选择"省份", 点击"下一步"开始考试

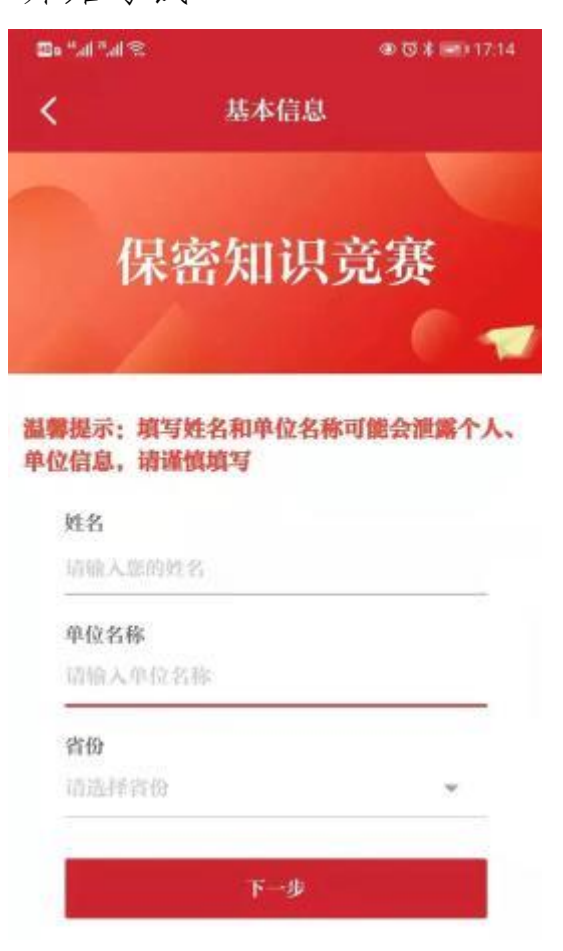

考试完成,可查看本次考试成绩和错题解析

| 恭喜 , 手机<br>2021年04月02日 | 号为                 | (1) 約用户在<br>欠考试 |
|------------------------|--------------------|-----------------|
| . (                    | <b>100</b><br>考试成绩 |                 |
| 2                      | 本人最高分: 100         | Я               |
|                        | MB1 00:43          |                 |
|                        |                    |                 |